# Pengujian Aplikasi Absensi dan Penggajian Pegawai pada Bank Mitra Syariah Sidayu Menggunakan Metode Blackbox Testing

#### Ghalby Muhammad Tsani<sup>1</sup>, Deni Sutaji<sup>2</sup>

<sup>12</sup>Prodi Teknik Informatika, Nama Fakultas, Universitas Muhammadiyah Gresik Email: <u>ghalbymt@gmail.com<sup>1</sup></u>, <u>sutaji.deni@umg.ac.id<sup>2</sup></u>

#### ABSTRAK

Bank Mitra Syariah merupakan lembaga keuangan yang tidak hanya berfokus pada Tabungan tetapi juga berfokus pada layanan pembiayaan berbasis syariah, terutama melalui sistem pegadaian barang dan emas. Metode yang digunakan untuk aplikasi absensi dan penggajian pegawai di Bank Mitra Syariah cabang Sidayu adalah Black-box Testing, di mana pengujian difokuskan pada fungsionalitas aplikasi tanpa memperhatikan struktur internal atau kode program. Black-box Testing dilakukan dengan menguji input dan output dari fitur-fitur yang ada, seperti proses login, pengisian absensi dan perhitungan gaji.Pengujian ini dilakukan untuk mengetahui kelemahan sistem pada aplikasi absensi dan penggajian pegawai, hasil pengujian diharapkan dapat menjadi acuan perbaikan sistem pada aplikasi absensi dan penggajian ini dilakukan sebanyak tiga belas kali pengujian. Ada beberapa bagian yang diuji yaitu proses login admin, menambahkan pegawai baru, fitur search, pencetakan slip gaji, dan absensi pegawai, semua bagian yang diuji sesuai harapan dan sama sekali tidak menemukan kesalahan.

Kata Kunci: Blackbox, Bank, Absensi, Penggajian.

### ABSTRACT

focuses on sharia-based financing services, especially through the goods and gold pawnshop system. The method used for the employee attendance and payroll application at Bank Mitra Syariah Sidayu branch is Black-box Testing, where testing is focused on the functionality of the application without paying attention to the internal structure or program code. Black-box Testing is done by testing the input and output of existing features, such as the login process, filling out attendance and calculating salaries. This test is carried out to determine the weaknesses of the system in the employee attendance and payroll application, the test results are expected to be a reference for system improvements in the employee attendance and payroll application. As explained in the previous discussion, this test was carried out thirteen times. There are several parts that are tested, namely the admin login process, adding new employees, the search feature, printing pay slips, and employee attendance, all tested parts are as expected and did not find any errors.

Keywords: Blackbox, Bank, Attendance, Payroll.

#### 1 PENDAHULUAN

Bank Mitra Syariah merupakan lembaga keuangan yang tidak hanya berfokus pada Tabungan tetapi juga berfokus pada layanan pembiayaan berbasis syariah, terutama melalui sistem pegadaian barang dan emas (Lanniza, 2021)[1]. Sebagai salah satu institusi yang memiliki peran penting dalam mendukung pertumbuhan ekonomi masyarakat, pegadaian barang dan emas berperan dalam menyediakan solusi keuangan yang cepat dan aman bagi masyarakat yang membutuhkan dana segar dengan menjaminkan barang berharga (Muhammad Alauddin, 2020)[2].

Dalam sistem absensi dan penggajian Bank Mitra Syariah yang masih dilakukan secara manual atau offline, data absensi dan penggajian di Bank Mitra Syariah juga masih belum menggunakan databse (Kusnadi, 2024)[3]. Sehingga permasalahan yang didapat adalah absensi dan penggajian yang masih dilakukan secara manual atau offline, data absensi dan penggajian belum

menggunakan database, bukti slip gaji belum menggunakan online payroll atau slip gaji digital (Putra Fhonna, 2021)[4].

Sistem absensi dan penggajian memungkinkan penentuan hadir dan tidak hadirnya pegawai dan menentukan gaji pegawai secara efisien dan mempermudah pengolahan data (Sastradipraja, 2020)[5]. Sistem ini dirancang untuk memenuhi kebutuhan Bank Mitra Syariah cabang Sidayu. Dengan demikian, sistem absensi dan penggajian dapat digunakan untuk mengelola data terkait absensi pegawai, gaji pegawai, data jabatan, potongan, dan rekapitulasi gaji secara otomatis (Kusumo, 2022)[6].

Pengujian pada perangkat lunak adalah salah satu cara untuk mendapatkan sebuah informasi terkait aplikasi yang sedang diuji, yang dimana berguna untuk pengembangan aplikasi tersebut. Penggujian aplikasi dengan metode Black-box Testing dilakakukan untuk menemukan kesalahan atau bug pada aplikasi yang dapat menyebabkan kegagalan dalam menjalankan aplikasi tersebut.

# 2 METODE PENELITIAN

Tujuan utama dari pengujian aplikasi ini cukup sederhana, yaitu untuk memastikan bahwa aplikasi yang dibuat telah memenuhi persyaratan. Ketika persyaratan terpenuhi, pentingnya untuk memiliki rencana untuk penggujian. Selain itu, proses pengujian membutuhkan tujuan akhir yang dapat dievaluasi sehingga penguji dapat menghentikan pengujian tersebut ketika tujuan sudah tercapai (Krismadi, 2019)[7]. Pengujian aplikasi yang telah dirancang dapat berfungsi sesuai dengan keinginan yang telah ditentukan. Pengujian adalah proses implementasi rencana yang telah dirancang untuk mendeteksi bug dan memperbaikinya sehinga sistem dianggap dapat diimplementasikan (Nurudin, 2019)[8].

Metode yang digunakan untuk aplikasi absensi dan penggajian pegawai di Bank Mitra Syariah cabang Sidayu adalah Black-box Testing, di mana pengujian difokuskan pada fungsionalitas aplikasi tanpa memperhatikan struktur internal atau kode program. Black-box Testing dilakukan dengan menguji input dan output dari fitur-fitur yang ada, seperti proses login, pengisian absensi dan perhitungan gaji (Aminah, 2023)[9].

Equivalence partitioning adalah teknik yang digunakan untuk membagi data masukan suatu unit perangkat lunak menjadi beberapa kelompok atau partisi. Dari setiap partisi tersebut, dapat dibuat test case yang mewakili data di dalamnya. Prinsip utamanya adalah memastikan bahwa setiap partisi diuji setidaknya satu kali. Teknik ini bertujuan untuk merancang test case yang dapat mengidentifikasi kelompok kesalahan tertentu, sehingga dapat mengurangi jumlah total test case yang perlu dibuat (Ramdhani, 2023)[10].

Black-box Testing

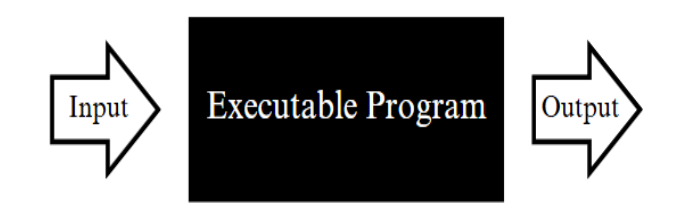

#### Gambar 1. Black-box Testing

- 1. Rencana penggujian aplikasi meliputi:
  - 1) Uji fungsi pada form login.
  - 2) Uji fungsi fitur Tambah Pegawai.
  - 3) Uji fungsi fitur search di aplikasi.
  - 4) Uji fungsi fitur cetak gaji.
  - 5) Uji fungsi absensi pegawai.
- 2. Kebutuhan funsionalitas pada aplikasi:

- 1) Admin dapat melakukan login.
- 2) Fitur Tambah Pegawai bekerja.
- 3) Fitur search bekerja.
- 4) Fitur cetak gaji berkerja.
- 5) Absensi Pegawai bekerja.
- 3. Kebutuhan nonfungsionalitas pada aplikasi:
  - 1) Aplikasi dapat berjalan dengan baik di PC, laptop, dan smartphone.
  - 2) Aplikasi menampilkan semua tampilan dengan baik.

Dengan memenuhi kebutuhan di atas memungkinkan pengguna untuk mengakses aplikasi dengan mudah, tanpa harus mengalami kendala dalam berinteraksi dengan konten yang ada di aplikasi.

# 3 HASIL DAN PEMBAHASAN

Pengujian ini dilakukan untuk mengetahui kelemahan sistem pada aplikasi absensi dan penggajian pegawai, hasil pengujian diharapkan dapat menjadi acuan perbaikan sistem pada aplikasi absensi dan penggajian pegawai. Melalui pengujian ini diharapkan dapat menemukan bug atau kelemahan pada sistem sehingga dapat disempurnakan sebelum aplikasi digunakan.

| Sign in to start | your session |
|------------------|--------------|
| Username         | •            |
| Password         | 28           |
|                  | →J Sign In   |

Gambar 2. Halaman Login Admin

Pada gambar2 menunjukan form *login*, admin harus mengisi kolom *username* dengan "admin" dan kolom *password* dengan "password". Klik "Sign in" button setelah mengisi form *username* dan *password* diu atas, maka sistem akan menerima dan halaman akan diteruskan ke halaman *dashboard*, jika terdapat kesalahan pada saat mengisi form maka secara otomatis sistem akan mengirim notifikasi *pop up* "*username* and *password is incorrect*" dan hal yang sama akan terjadi jika tidak mengisi form akan mengirim notifikasi *pop up* "*username* and *password is incorrect*".

| Tabel 1. Pengujian Halaman "Login"                                                                                                    |                                                                                        |                                                                                                    |  |
|----------------------------------------------------------------------------------------------------|----------------------------------------------------------------------------------------|----------------------------------------------------------------------------------------------------|--|
| Id                                                                                                    | Deskripsi Pengujian                                                                    | Hasil yang Diharapkan                                                                                       |  |
| Username diisi "admin",<br>A1 Password diisi "password" Sistem menerima dan mengaral<br>Kemudian klik button "Sign in" halaman dashboard |                                                                                        | Sistem menerima dan mengarahkan ke<br>halaman <i>dashboard</i>                                              |  |
| A2                                                                                                    | Username berisi "admin",<br>Password diisi "pasword"<br>Kemudian klik button "Sign in" | Sistem secara otomatis tidak menerima<br>dan memunculkan notifikasi "username<br>and password is incorrect" |  |
| A3                                                                                                    | Username dan Password tidak diisi<br>dan klik button "Sign in"                         | Sistem secara otomatis tidak menerima<br>dan memunculkan notifikasi "username<br>and password is incorrect" |  |

Pada tabel 1 menunjukkan urutan pengujian sistem yang dilakukan saat melakukan koneksi ke sistem. Penggujian dilakukan dengan memasukan *username* dan *password* yang benar, memasukan *username* dan *password* yang salah, dan mengosongkan kolom *username* dan *password*.

|                      | ID Pegawai    | Enter Card Tag             |   |             |            |
|----------------------|---------------|----------------------------|---|-------------|------------|
|                      | Nama Awal     | Enter First Name           |   |             | + N        |
| how 10 ¢ entries     | Nama Akhir    | Enter Last Name            |   | ch:         |            |
| ID Pegawai 🆘 Photo 🖘 | Alamat        | Enter Address              |   | Sejak ∾ Ala | t          |
| ···· 👤               | No.Telp       | Enter Contact Number       |   | nber-2024   | 8          |
| 112                  | Jenis Kelamin | - Select -                 | ~ | mber-2024   | 7 <b>F</b> |
| 113                  | Jabatan       | - Select -                 | ~ | nber-2024   |            |
| 114                  | Jadwal        | - Select -                 | * | mber-2024   |            |
| *                    | Photo         | Choose File No file chosen |   |             |            |

Gambar 2. Halaman List Pegawai

Pengujian berikutnya dilakukan pada halaman "List Pegawai" dengan memasukkan data yang sesuai dengan tipe data, dengan mengisi ID Pegawai dengan "115", Nama Awal diisi dengan "Harry", Nama Akhir diisi dengan "Maguire", Alamat diisi dengan "Manchester United", No. Telp diisi dengan "081274817231", Jenis Kelamin diisi dengan "Laki-laki", Jabatan diisi dengan "Pegawai", Jadwal diisi dengan "07:00 – 16:00", Photo diisi dengan "download (7).jpeg", maka akan valid dan data akan tersimpan di *database*. Jika mengisi data yang sama tetapi ID Pegawai dengan "abc" maka data menolak untuk disimpan kedalam database.

| Tabel 2. Penggujian CRUD                                                                                                    |                                                                                                    |                                                                                                    |  |  |
|----------------------------------------------------------------------------------------------------|----------------------------------------------------------------------------------------------------|----------------------------------------------------------------------------------------------------|--|--|
| Id                                                                                                    | Deskripsi Pengujian                                                                                                    | Hasil yang Diharapkan                                                                                                  |  |  |
| Mengisi ID Pegawai dengan "115",<br>Nama Awal diisi dengan "Harry"<br>Nama Akhir diisi dengan "Maguire"<br>Alamat diisi dengan "Manchester Unite<br>B1 No. Telp diisi dengan "081274817231'<br>Jenis Kelamin diisi dengan "Laki-laki'<br>Jabatan diisi dengan "Pegawai"<br>Jadwal diisi dengan "07:00 – 16:00"<br>Photo diisi dengan "download (7).jpe |                                                                                                    | Data berhasil tersimpan di<br><i>database</i> dan data yang<br>tersimpan akan di tampikan<br>pada tabel "List Pegawai" |  |  |
| B2                                                                                                    | Mengisi ID Pegawai dengan "abc",<br>Nama Awal diisi dengan "Harry"<br>Nama Akhir diisi dengan "Maguire"<br>Alamat diisi dengan "Manchester United"<br>No. Telp diisi dengan "081274817231"<br>Jenis Kelamin diisi dengan "Laki-laki"<br>Jabatan diisi dengan "Pegawai"<br>Jadwal diisi dengan "07:00 – 16:00"<br>Photo diisi dengan "download (7).jpeg" | Data akan ditolak atau<br>menolak untuk disimpan<br>kedalam database                                                   |  |  |

Pada tabel 2 menunjukkan data pegawai akan berhasil tersimpan jika ID Pegawai tidak diisi dengan huruf, Jika menggunakan huruf maka data pegawai akan menolak untuk disimpan kedalam database.

Pengujian berikut adalah pengujian fitur Search atau pencarian data karyawan pada halaman list pegawai, pengujian dilakukan dengan melakukan *input* ID Pegawai di kolom Search. Jika ID yang di-input terdaftar di *database* maka sistem akan menampilkan detail data karyawan yang dicari, namun jika ID yang di-input tidak terdaftar di *database* maka tabel list pegawai akan menampilkan "No matching records found". Untuk lebih lengkapnya bisa dilihat pada tabel 3 dibawah ini.

|    | Taber 3. Pengujian Fitur Seach                                                                     |                                                                                          |  |  |  |
|----|----------------------------------------------------------------------------------------------------|------------------------------------------------------------------------------------------|--|--|--|
| Id | Deskripsi Pengujian                                                                                | Hasil yang Diharapkan                                                                    |  |  |  |
| C1 | Melakukan pencarian data karyawan yang sudah terdaftar<br>dalam database pada halaman list pegawai | Sistem menampilkan informasi<br>detail keryawan yang dicari<br>menggunakan fitur Search. |  |  |  |
| C2 | Melakukan pencarian data karyawan yang tidak terdaftar<br>dalam database pada halaman list pegawai | Sistem menampilkan pesan<br>"No matching records found".                                 |  |  |  |

Pada tabel 3 diterangkan rancangan pengujian dilakukan dengan mencari data pegawai yang sudah terdaftar dalam *database* pada halaman List Pegawai.

| =                           |                        | 🚨 Ghalbymt              |
|-----------------------------|------------------------|-------------------------|
| Penggajian                  |                        | Home / Penggajian       |
|                             | mm/dd/yyyy 🗖 To mm/dd, | /yyyy 📋 🖍 Terapkan Hari |
| Show 10 + entries           | Sea                    | irch:                   |
| ID Karyawan 🛧               | Nama Karyawan          | ↔ Cetak ↔               |
| 111                         | Santos,Antony          | e<br>Payslip            |
| 112                         | Mudryk, Mykhailo       | e<br>Payslip            |
| 113                         | Jackson, Nicholas      | e<br>Payslip            |
| 114                         | Onana,Andre            | e<br>Payslip            |
| 115                         | Maguire,Harry          | e<br>Payslip            |
| Showing 1 to 5 of 5 entries |                        | Previous 1 Next         |

Gambar 3. Halaman Penggajian

Pengujian berikut adalah pengujian fitur cetak gaji pada halaman Penggajian, cetak gaji dilakukan dengan menerapkan tanggal terlebih dahulu kemudian menekan tombol *Payslip* pada tabel penggajian, kemudian sistem akan menunjukkan slip gaji yang sesuai dengan tanggal yang ditentukan. Sebagai contoh memasukan tanggal 18 bulan November 2024 maka cetak gaji akan menyesuaikan dengan tanggal yang di terapkan, kemudian menekan tombol *Payslip* pada tabel penggajian kemudian sistem akan munjukkan slip gaji yang sesuai dengan tanggal yang di terapkan, kemudian menekan tombol *Payslip* pada tabel penggajian kemudian sistem akan munjukkan slip gaji yang sesuai dengan tanggal yang di tentukan. Untuk lebih lengkapnya bisa dilihat pada tabel 4 dibawah ini.

| Tabel 4. Pengujian Fitur Cetak Gaji |                                                     |                               |  |  |
|-------------------------------------|-----------------------------------------------------|-------------------------------|--|--|
| Id                                  | Deskripsi Pengujian                                 | Hasil yang Diharapkan         |  |  |
|                                     | Momasukan tanggal bulan dan tahun yang diinginkan   | Sistem akan menujukkan slip   |  |  |
| D1                                  |                                                     | gaji pegawai setelah tombol   |  |  |
|                                     | untuk mencetak gaji pegawai                         | payslip di tekan              |  |  |
| D2                                  |                                                     | Slip gaji kosong dikarenakan  |  |  |
|                                     | Memasukan tanggal, bulan, dan tahun yang diinginkan | tanggal yang di masukan tidak |  |  |
|                                     | untuk mencetak gaji pegawai                         | termasuk kedalam jam kerja    |  |  |
|                                     |                                                     | atau hari libur.              |  |  |

Pada tabel 4 diterangkan rancangan pengujian fitur cetak gaji dengan memasukan tanggal, bulan, dan tahun yang diinginkan untuk mencetak gaji pegawai, pencarian dilakukan dengan mencari total jam kerja pegawai di hari tersebut.

| 05:02:46        | AM |
|-----------------|----|
| Absensi         |    |
| Absen Kehadiran | ~  |
| ID Pegawai      | 1  |

Gambar 4. Pengujian Absensi

| Tabel 5. Pengujian Abser | nsi Pegawai |
|--------------------------|-------------|
|--------------------------|-------------|

| Id | Deskripsi Pengujian                                   | Hasil yang Diharapkan       |
|----|-------------------------------------------------------|-----------------------------|
| E4 | Memasukan ID Pegawai yang sudah terdaftar untuk absen | Sistem menerima dan         |
| E1 | kehadiran                                             | memunculkan pesan "Time In" |
|    | Momacukan ID Bogawai ID Bogawai yang cudah terdaftar  | Sistem menerima dan         |
| E2 | wennasukan ib regawai ib regawai yang sudan terdartai | memunculkan pesan "You      |
|    | untuk absen kenadiran kedua kalinya                   | already have Timed In"      |
|    | Momacukan ID Bogawai ID Bogawai yang cudah terdaftar  | Sistem menerima dan         |
| E3 |                                                       | memunculkan pesan "Timed    |
|    | untuk absen pulang                                    | Out"                        |
|    | Momacukan ID Pogawai yang belum terdaftar untuk       | Sistem menerima dan         |
| E4 | Memasukan in regawai yang belum terdanai untuk        | memunculkan pesan "ID       |
|    | absell                                                | Pegawai tidak terdaftar !"  |

Pada gambar 4 dan tabel 5, disebutkan bahwa ID Pegawai yang sudah absensi kehadian dan pulang akan valid jika sudah terdaftar dan sistem akan mengirim pesan "Time in" dan "Timed Out", dan jika pegawai melakukan absensi kehadiran lagi maka sistem akan mengirim pesan "You already have Timed In". Kemudian jika ID Pegawai tidak terdaftar di *database* maka sistem akan mengirim pesan "ID Pegawai tidak terdaftar".

Tabel berikut ini adalah tabel kasus uji yang digunakan untuk menarik kesimpulan apakah pengujian *Black-box Testing* yang dilakukan dengan metode *Equivalence Partitioning* terhadap aplikasi absensi dan penggajian pegawai sudah berhasil atau tidak.

| Id         | Keterangan Pengujian                                 | Hasil yang Diharapkan                 | Hasil Uji                 | Kesimpulan |
|------------|------------------------------------------------------|---------------------------------------|---------------------------|------------|
|            |                                                      |                                       | Sistem pada<br>aplikasi   |            |
| A1         | Username diisi "admin",<br>Password diisi "password" | Sistem menerima dan<br>mengarahkan ke | menerima,<br>kemudian     | Berhasil   |
|            | Kemudian klik button "Sign in"                       | halaman dashboard                     | diarahkan pada<br>halaman |            |
|            |                                                      |                                       | dashboard                 |            |
|            |                                                      | Sistem secara                         | Sistem menolak            |            |
|            |                                                      | otomatis tidak                        | dan                       |            |
|            | Username berisi "admin",                             | menerima dan                          | mengirimkan               |            |
| A2         | Password diisi "pasword"                             | memunculkan                           | notifikasi                | Berhasil   |
|            | Kemudian klik button "Sign in"                       | notifikasi "username                  | "username and             |            |
|            |                                                      | and password is                       | password is               |            |
|            |                                                      | incorrect"                            | incorrect"                |            |
|            | Ucarnama dan Bassword tidak                          | Sistem secara                         | Sistem menolak            |            |
| <u>۸</u> ¬ | diici                                                | otomatis tidak                        | dan                       | Porbacil   |
| A3         | uiisi<br>dan klik buttan "Sign in"                   | menerima dan                          | mengirimkan               | Derridsli  |
|            | Gail KIIK DULLORI SIgri IN                           | memunculkan                           | notifikasi                |            |

# Tabel 6. Kasus Uji Pengujian Black-box Testing Dengan Metode Equivalence Partitioning

|    |                                                                                                    | notifikasi "username<br>and password is<br>incorrect"                                                                        | "username and<br>password is<br>incorrect"                                         |          |
|----|----------------------------------------------------------------------------------------------------|----------------------------------------------------------------------------------------------------|------------------------------------------------------------------------------------|----------|
| B1 | Mengisi ID Pegawai dengan<br>"115",<br>Nama Awal diisi dengan<br>"Harry"<br>Nama Akhir diisi dengan<br>"Maguire"<br>Alamat diisi dengan<br>"Manchester United"<br>No. Telp diisi dengan<br>"081274817231"<br>Jenis Kelamin diisi dengan<br>"Laki-laki"<br>Jabatan diisi dengan<br>"Pegawai"<br>Jadwal diisi dengan "07:00 –<br>16:00"<br>Photo diisi dengan "download<br>(7).ipeg" | Data berhasil<br>tersimpan di <i>database</i><br>dan data yang<br>tersimpan akan di<br>tampikan pada tabel<br>"List Pegawai" | Sistem<br>menampilkan<br>notifikasi "Data<br>Pegawai telah<br>ditambahkan"         | Berhasil |
| Β2 | Mengisi ID Pegawai dengan<br>"abc",<br>Nama Awal diisi dengan<br>"Harry"<br>Nama Akhir diisi dengan<br>"Maguire"<br>Alamat diisi dengan<br>"Manchester United"<br>No. Telp diisi dengan<br>"081274817231"<br>Jenis Kelamin diisi dengan<br>"Laki-laki"<br>Jabatan diisi dengan<br>"Pegawai"<br>Jadwal diisi dengan "07:00 –<br>16:00"<br>Photo diisi dengan "download<br>(7) ineg" | Data akan ditolak<br>atau menolak untuk<br>disimpan kedalam<br><i>database</i>                                               | Data tidak dapat<br>tersimpan                                                      | Berhasil |
| C1 | Melakukan pencarian data<br>karyawan yang sudah terdaftar<br>dalam database pada halaman<br>list pegawai                                                                                                    | Sistem menampilkan<br>informasi detail<br>pegawai yang dicari<br>menggunakan fitur<br>Search.                                | Sistem<br>menampilkan<br>informasi<br>pegawai                                      | Berhasil |
| C2 | Melakukan pencarian data<br>karyawan yang tidak terdaftar<br>dalam database pada halaman<br>list pegawai                                                                                                    | Sistem menampilkan<br>pesan<br>"No matching records<br>found".                                                               | Sistem<br>menampilkan<br>tidak adanya<br>pegawai "No<br>matching<br>records found" | Berhasil |
| D1 | Memasukan tanggal, bulan,<br>dan tahun yang diinginkan<br>untuk mencetak gaji pegawai                                                                                                    | Sistem akan<br>menujukkan slip gaji<br>pegawai setelah<br>tombol payslip di<br>tekan                                         | Sistem berhasil<br>mencetak slip<br>gaji                                           | Berhasil |

| D2 | Memasukan tanggal, bulan,<br>dan tahun yang diinginkan<br>untuk mencetak gaji pegawai             | Slip gaji kosong<br>dikarenakan tanggal<br>yang di masukan tidak<br>termasuk kedalam<br>jam kerja atau hari<br>libur. | Sistem<br>menampilkan<br>slip gaji tetapi<br>kosong               | Berhasil |
|----|---------------------------------------------------------------------------------------------------|----------------------------------------------------------------------------------------------------|-------------------------------------------------------------------|----------|
| E1 | Memasukan ID Pegawai yang<br>sudah terdaftar untuk absen<br>kehadiran                             | Sistem menerima dan<br>memunculkan pesan<br>"Time In"                                                                 | Sistem berhasil<br>merekam dan<br>mengirimkan<br>pesan "Time In"  | Berhasil |
| E2 | Memasukan ID Pegawai ID<br>Pegawai yang sudah terdaftar<br>untuk absen kehadiran kedua<br>kalinya | Sistem menerima dan<br>memunculkan pesan<br>"You already have<br>Timed In"                                            | Sistem<br>mengirimkan<br>pesan "You<br>already have<br>Timed In"  | Berhasil |
| E3 | Memasukan ID Pegawai ID<br>Pegawai yang sudah terdaftar<br>untuk absen pulang                     | Sistem menerima dan<br>memunculkan pesan<br>"Timed Out"                                                               | Sistem<br>merekam dan<br>memunculkan<br>pesan "Timed<br>Out"      | Berhasil |
| E4 | Memasukan ID Pegawai yang<br>belum terdaftar untuk absen                                          | Sistem menerima dan<br>memunculkan pesan<br>"ID Pegawai tidak<br>terdaftar !"                                         | Sistem<br>memunculkan<br>pesan "ID<br>Pegawai tidak<br>terdaftar" | Berhasil |

Pada tabel 6 di atas, pengujian dilakukan dengan menguji total 5 bagian aplikasi dengan 13 kasus uji. Terlihat dalam tabel 6 di atas semua pengujian berhasil dan sesuai dengan yang diharapkan.

#### 4 KESIMPULAN

Seperti yang dijelaskan pada pembahasan sebelumnya, pengujian ini dilakukan sebanyak tiga belas kali pengujian. Ada beberapa bagian yang diuji yaitu proses login admin, menambahkan pegawai baru, fitur search, pencetakan slip gaji, dan absensi pegawai, semua bagian yang diuji sesuai harapan dan sama sekali tidak menemukan kesalahan. Dengan demikian aplikasi yang diuji berjalan sesuai hasil yang diharapkan, aplikasi absensi dan penggajian pegawai dapat dinyatakan telah sesuai dengan yang diharapkan.

#### REFERENSI

- I. Lanniza and T. Anggraini, "Analisis Strategi Pemasaran Kredit Pembiayaan Mitraguna Dalam Menarik Minat Nasabah Di Bank Syariah Indonesia Ex Bank Syariah Mandiri KCP Stabat," 2021.
- [2] Muhammad Ala'uddin, "Bank Syariah, Sahan Syariah, Obligasi Syariah dan Inflasi Terhadap Pertumbuhan Ekonomi," *QIEMA*, 2020.
- [3] I. T. Kusnadi, J. Maulana Huddin, A. Supiandi, and R. Oktapiani, "IMPLEMENTASI FEATURE DRIVEN DEVELOPMENT PADA SISTEM INFORMASI ABSENSI DAN PENGGAJIAN (SISENJI) BERBASIS WEB," JURNAL RESPONSIF, vol. 6, no. 2, pp. 195– 204, 2024, [Online]. Available: https://ejurnal.ars.ac.id/index.php/jti
- [4] R. Putra Fhonna *et al.*, "Sistem Informasi Absensi Pegawai Pada Brio Kominfo Kantor Bupati Kabupaten Aceh Utara Berbasis Web," vol. 3, no. 3, pp. 333–340, 2021.
- [5] C. K. Sastradipraja, G. Darmawan, and J. Hadi, "Perancangan Arsitektur Sistem Informasi Absensi dan Penggajian Menggunakan Framework Zachman," *Jurnal E-Komtek (Elektro-Komputer-Teknik)*, vol. 4, no. 1, pp. 1–15, Jun. 2020, doi: 10.37339/e-komtek.v4i1.139.

- [6] H. Kusumo, M. Muthohir, and S. Rakasiwi, "Implementasi RFID Pada Sistem Absensi dan Penggajian Karyawan (Studi Kasus di PT. Kartika Utama Semarang)," Jurnal Sains dan Manajemen, vol. 10, no. 1, 2022.
- [7] A. Krismadi *et al.*, "Jurnal Teknologi Sistem Informasi dan Aplikasi Pengujian Black Box berbasis Equivalence Partitions pada Aplikasi Seleksi Promosi Kenaikan Jabatan," vol. 2, no. 4, pp. 2654–4229, 2019, [Online]. Available: http://openjournal.unpam.ac.id/index.php/JTSI/index
- [8] M. Nurudin, W. Jayanti, R. D. Saputro, M. P. Saputra, and D. Yulianti, "Pengujian Black Box pada Aplikasi Penjualan Berbasis Web Menggunakan Teknik Boundary Value Analysis," vol. 4, no. 4, pp. 2622–4615, 2019, [Online]. Available: http://openjournal.unpam.ac.id/index.php/informatika
- [9] S. Aminah, "Pengujian Black Box Prototype Absensi Mahasiswa dengan Fingerprint Berbasis Internet of Things (IoT)," 2023.
- [10] I. Ramdhani, R. T. Sinaga, S. Ramadan, W. Diansyah, and A. Saifudin, "OKTAL : Jurnal Ilmu Komputer dan Science Pengujian Black Box pada Aplikasi Absensi Karyawan Berbasis Web dengan Teknik Equivalence Partitions," vol. 2, no. 6, 2023.